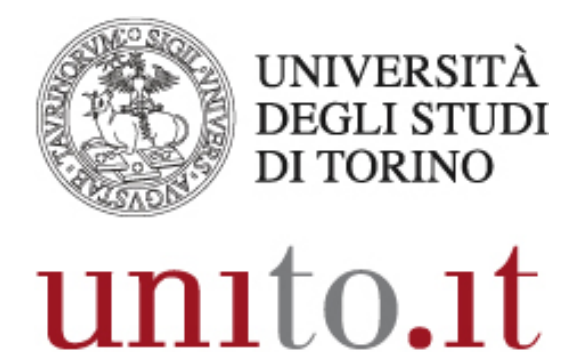

L'UNIVERSITÀ DI TORINO ON LINE

CERTIFICATO DI FIRMA DIGITALE REMOTA Istruzioni per il rinnovo | 09-2017 Direzione Sistemi Informativi, Portale, E-learning

## FIRMA DIGITALE REMOTA: ISTRUZIONI PER IL RINNOVO

Il certificato di firma può essere rinnovato fino al giorno precedente la scadenza, in caso di mancato rinnovo sarà necessario procedere con un nuovo rilascio, concordando un appuntamento con il Tele-IR di riferimento per la propria struttura.

Accedere al sito Legal Cert Infocert → <u>https://ncfr.infocert.it/ncfr/NcfrServlet</u>

<u>User-id</u>: inserire la user-id indicata nella ricevuta del certificato di firma remota ritirato all'atto della registrazione;

<u>Password (alfanumerica)</u>: indicare quella scelta in fase di attivazione del certificato, **NON il PIN di** firma.

È possibile ripristinare la password cliccando il link "Non riesci ad accedere?"

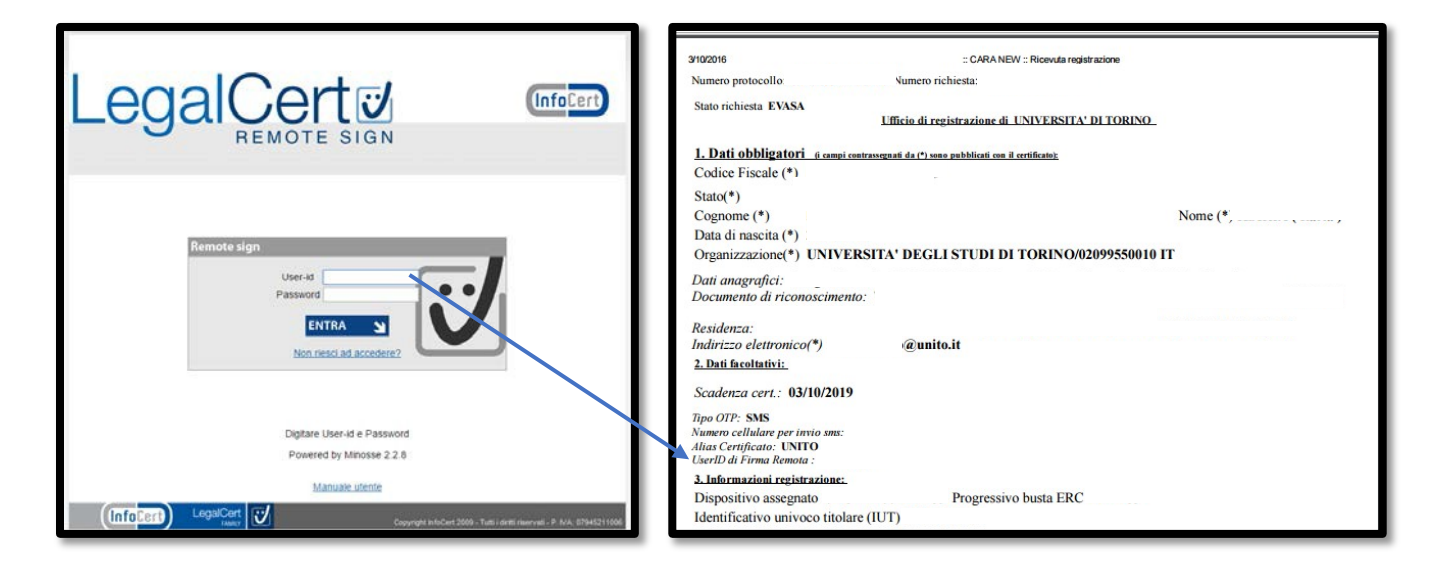

| LegalCert                                                                                                    |                                                                                                    |
|----------------------------------------------------------------------------------------------------|----------------------------------------------------------------------------------------------------|
|                                                                                                    | Cliccare il bottone                                                                                                    |
| Gestione del servizio Remote Sign                                                                                                    | "RINNOVO FIRMA REMOTA"                                                                                                    |
| RICHIEDI Benvenuti nel sistema di gestione RemoteSign.                                                                                                    |                                                                                                    |
| MODIFICA ATTENZIONE: Il certificato di firma è in scadenza                                                                                                    |                                                                                                    |
| PIN PIN PIN PIN PIN PIN PIN PIN PIN PIN                                                                                                    |                                                                                                    |
| MODIFICA<br>FMAIL                                                                                                    |                                                                                                    |
|                                                                                                    |                                                                                                    |
|                                                                                                    |                                                                                                    |
|                                                                                                    |                                                                                                    |
| VISUALIZZA<br>CERTIFICATO                                                                                                    |                                                                                                    |
|                                                                                                    |                                                                                                    |
|                                                                                                    |                                                                                                    |
|                                                                                                    |                                                                                                    |
| Copyright InfoCert 2009 - Tutti i diritti riservati - P. NA:                                                                                                    | 07945211006                                                                                                    |
|                                                                                                    |                                                                                                    |
| Legal Cert 2 Logout 1                                                                                                    |                                                                                                    |
| Gestione del servizio Remote Sign                                                                                                    | 1 Cliccare il bottone "INIVIA OTP"                                                                                                    |
| RICHIEDI RICHIESTA RINNOVO CERTIFICATO                                                                                                    | per ricevere l'SMS che riporta il                                                                                                    |
| CERTIFICATO                                                                                                    | codice <b>OTP</b> – One Time                                                                                                    |
| MODIFICA<br>PIN Titolare del certificato di sottoscrizione per firma remota                                                                                          | Password – da inserire nel                                                                                                    |
| MODIFICA<br>PASSWORD S con IUT :<br>in scadenza in data 14/11/2016 richiedo all'Ente Certificatore InfoCert<br>s.p.a. il rinnovo della validitá del mio certificato. | primo campo                                                                                                    |
|                                                                                                    |                                                                                                    |
| Invia OPT                                                                                                    |                                                                                                    |
| Invia OPT MODIFICA INVIO EMAIL  Pin di Firma                                                                                                    | 2. Inserire il <b>PIN DI FIRMA</b>                                                                                                    |
| Invia OPT<br>INVIO EMAIL Y Pin di Firma 2                                                                                                    | 2. Inserire il <b>PIN DI FIRMA</b><br>personale indicato al momento                                                                                                    |
| Invia OPT Invio EMAIL  Pin di Firma MODIFICA CELLULARE Firma Richiesta                                                                                               | <ol> <li>Inserire il <b>PIN DI FIRMA</b><br/>personale indicato al momento<br/>della registrazione (numero di 8</li> </ol>                                                               |
| Invia OPT<br>MODIFICA<br>INVIO EMAIL<br>Pin di Firma<br>MODIFICA<br>CELLULARE<br>TIFIMA Richiesta<br>3<br>VISUALIZZA                                                 | <ol> <li>Inserire il PIN DI FIRMA<br/>personale indicato al momento<br/>della registrazione (numero di 8<br/>cifre)</li> </ol>                                                           |
| Invia OPT<br>INVIO EMAIL  Pin di Firma  MODIFICA CELLULARE  Tima Richiesta  VISUALIZZA CERTIFICATO                                                                   | <ol> <li>Inserire il <b>PIN DI FIRMA</b><br/>personale indicato al momento<br/>della registrazione (numero di 8<br/>cifre)</li> <li>Cliccare il bottone</li> </ol>                       |
| Invia OPT<br>INVIO EMAIL Y Pin di Firma<br>CELLULARE Y<br>OTP VIA<br>CELLULARE Y<br>VISUALIZZA<br>CERTIFICATOY<br>FIRMA REMOTA Y                                     | <ol> <li>Inserire il <b>PIN DI FIRMA</b><br/>personale indicato al momento<br/>della registrazione (numero di 8<br/>cifre)</li> <li>Cliccare il bottone<br/>"FIRMA RICHIESTA"</li> </ol> |
| Invia OPT<br>NODIFICA<br>INVIO EMAIL Y<br>Pin di Fima<br>CELLULARE Y<br>Fima Richiesta<br>3<br>VISUALIZZA<br>CERTIFICATOY<br>FINNOYO<br>FINNOYO                      | <ol> <li>Inserire il <b>PIN DI FIRMA</b><br/>personale indicato al momento<br/>della registrazione (numero di 8<br/>cifre)</li> <li>Cliccare il bottone<br/>"FIRMA RICHIESTA"</li> </ol> |
| Invia OPT<br>INVIO EMAIL Y<br>MODIFICA<br>CELLULARE Y<br>OTP VIA<br>CELLULARE Y<br>VISUALIZZA<br>CERTIFICATO Y<br>FIRMA REMOTA Y                                     | <ol> <li>Inserire il <b>PIN DI FIRMA</b><br/>personale indicato al momento<br/>della registrazione (numero di 8<br/>cifre)</li> <li>Cliccare il bottone<br/>"FIRMA RICHIESTA"</li> </ol> |

|    |                                                                                                    | Legal             |                                                                                             |                                                                     |         |
|----|----------------------------------------------------------------------------------------------------|-------------------|---------------------------------------------------------------------------------------------|---------------------------------------------------------------------|---------|
| 4. | Viene inviato automaticamente<br>un nuovo codice <b>OTP</b> da inserire                                                        |                   | Gestione del servizio Rei                                                                   | note Sign                                                           |         |
|    | nel campo predisposto                                                                                                    |                   | LA RICHIESTA DI RINNOVO DELLA FIRMA REMOTA<br>È ANDATA A BUON FINE                          |                                                                     |         |
| 5. | Inserire nuovamente il <b>PIN DI</b><br><b>FIRMA</b> personale indicato al<br>momento della registrazione<br>(codice numerico) | MODIFICA<br>PIN   | Per completare la procedura di rinnovo le chiediamo di inserire le seguenti<br>credenziali: |                                                                     |         |
|    |                                                                                                    |                   | Codice Fiscale:                                                                             |                                                                     |         |
|    |                                                                                                    | MODIFICA<br>EMAIL | IUT:<br>OTP                                                                                 |                                                                     |         |
|    |                                                                                                    |                   | Pin di Firma                                                                                | 5                                                                   |         |
|    |                                                                                                    |                   | Conferma Pin di Firma                                                                       | ······· 6                                                           |         |
| 6. | Confermare il <b>PIN DI FIRMA</b>                                                                                              |                   | Invia Conferna                                                                              |                                                                     |         |
|    |                                                                                                    |                   |                                                                                             |                                                                     |         |
|    |                                                                                                    |                   |                                                                                             |                                                                     |         |
| 7. | "INVIA CONFERMA"                                                                                                    |                   |                                                                                             |                                                                     |         |
|    |                                                                                                    | (InfoCert)        |                                                                                             | Copyright InfoCert 2009 - Tutti i diritti riservati - P. IVA: 07945 | 5211006 |

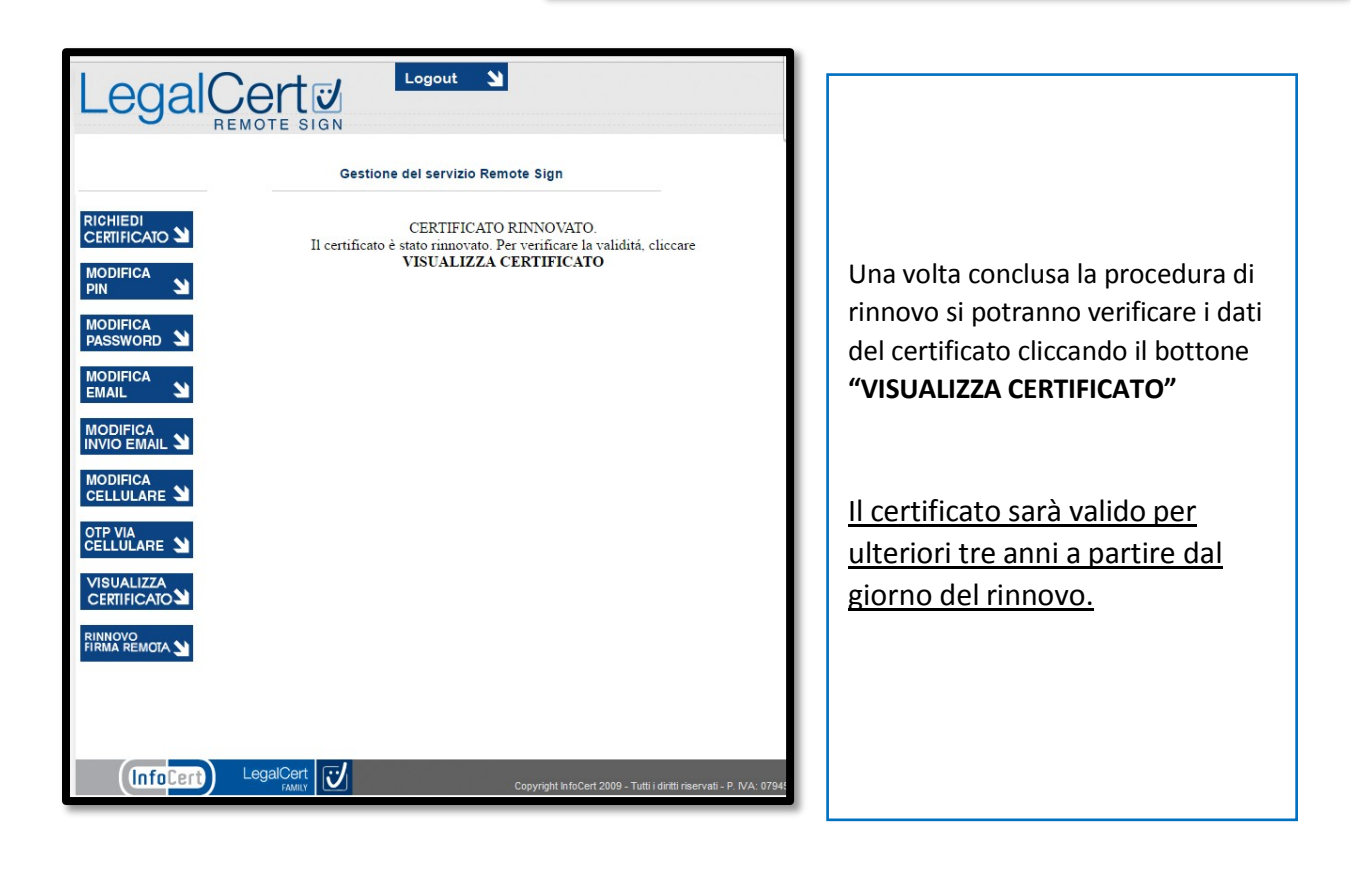